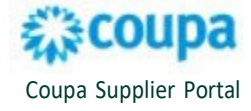

## Add a Legal Entity

- 1. Log in to your Coupa Supplier Portal <u>http://supplier.coupahost.com/</u>
- 2. From the main menu, select the **Business Profile** tab.
- 3. Select Legal Entities.

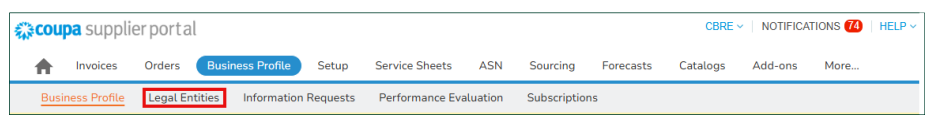

4. Click Create.

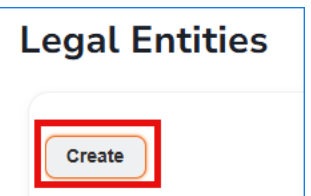

- 5. Enter information in the required (\*) fields. Other fields are optional.
  - a) \*Legal Entity Name
  - b) \*Country/Region (select from the drop-down menu)

| Create Legal Entity                            | ×                            |
|------------------------------------------------|------------------------------|
| * Legal Entity Name<br>Flo's Cleaning Services | Country/Region United States |
| Tax Registrations<br>* Country/Region          | Tax ID                       |
| United States •                                | I don't have a Tax ID Number |
|                                                | ④ Add Tax Registration       |

c) Enter Invoice From Address (\*Address Line 1, \*City, \*State,\*Postal Code).

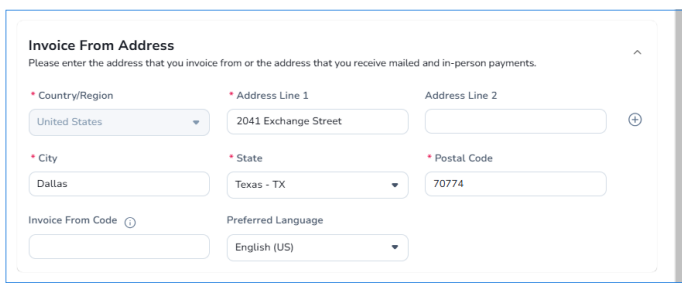

d) If the **Ship From Address** is different from the **Invoice From Address**, de-select the box. If the **Ship From Address** is the same as the **Invoice From Address**, ensure the box is selected.

| Ship From Address<br>Please enter the physical address that your goods a | A bed from? This can be a warehouse address. |
|--------------------------------------------------------------------------|----------------------------------------------|
| Same as Invoice From Address                                             |                                              |
|                                                                          | Cancel                                       |

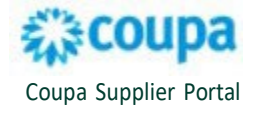

e) If different address from Invoice From, complete the required information for the **Ship From Address** (Country/Region, Address Line 1, City, State, and Postal Code). Click **Save**.

| Country/Region             | * Address Line 1     | Address Line 2 |   |
|----------------------------|----------------------|----------------|---|
| United States              | 3200 Industrial Blvd | 70899          | Ð |
| City                       | * State              | * Postal Code  |   |
| Irving                     | Texas - TX           | •              |   |
| emit-To Integration Code 🧃 | )                    |                |   |

f) A confirmation that your Legal entity setup is complete will display. Click **Close**.

| $\oslash$ | Your Legal entity setup is now complete. If you would like to add new Payment Methods<br>to this Legal Entity which your customers can use to pay you, please click continue<br>below. |       |          |  |  |
|-----------|----------------------------------------------------------------------------------------------------|-------|----------|--|--|
|           |                                                                                                    | Close | Continue |  |  |

## **Update a Legal Entity**

- 1. From the **Legal Entities** tab under **Business Profile**, locate the Legal Entity Name to be updated by entering the name in the Search bar.
- 2. Hover over the Legal Entity Name until the 🖉 displays. Click the 💋
- 3. The following fields can be updated on the **Edit Legal Entity** page.
  - Address Line 1
  - City
  - State
  - Postal Code
  - Invoice From Code
  - Preferred Language
  - Ship From Address
- 4. Click Save.

For additional support, please contact the Procurement Buyer Support Team.

2